## **Merchant Registration**

a) Go to <u>https://payhalal.my/</u> for registration. Nagivate and Click on "Sign-Up as a Merchant" button on the main page. Alternatively, the merchant can go to the "Merchant" page from the global navigation and use the "Sign Up as Merchant" button situated on that page.

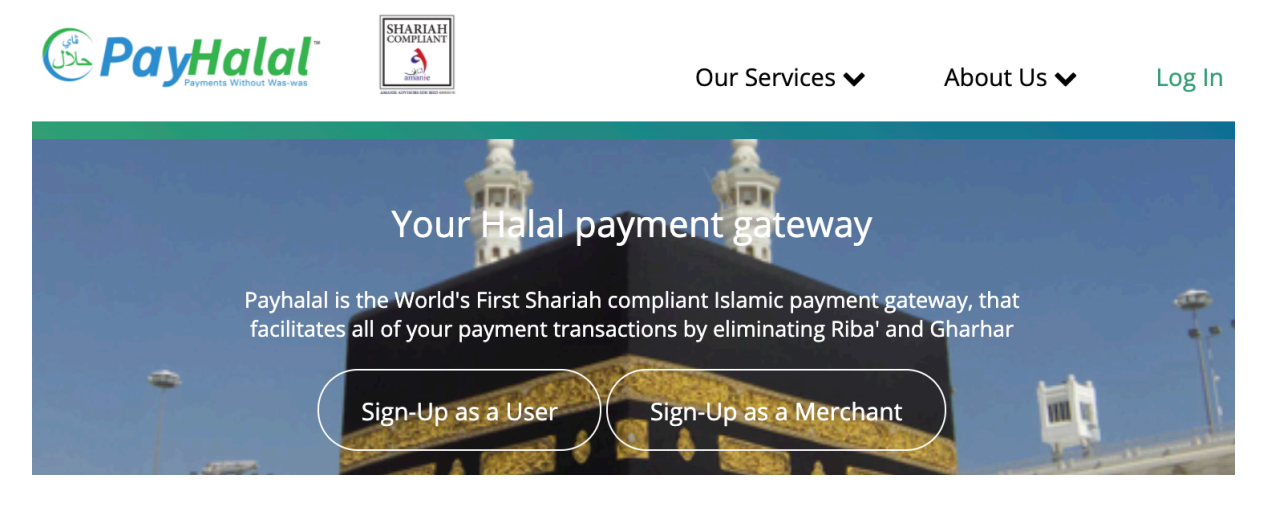

b) To create an account, the merchant must first enter a valid e-mail address, and create a password followed by personal and company details. (Password required to be minimum 8 letters long). Merchant is required to read the terms and conditions provided before proceeding by clicking "Continue".

|                                                             | EHARIAH                                                            | Our Services 🗸                                                                       | About Us 🗸                                | Log In |   |
|-------------------------------------------------------------|--------------------------------------------------------------------|--------------------------------------------------------------------------------------|-------------------------------------------|--------|---|
| Register                                                    | v to create an PayHalal A                                          | xccount.                                                                             |                                           |        |   |
| Please select the type of the Account. If you want to recei | account. If you want to s<br>ve money via your websi<br>t Gateway) | send money to friends, or using bill pay<br>ite or send invoices, please create an m | ment, create an User<br>herchant account. | •      |   |
| Create Your Login                                           |                                                                    |                                                                                      |                                           |        |   |
| Your Email Address Password                                 |                                                                    |                                                                                      |                                           |        |   |
| Confirm your Password                                       |                                                                    |                                                                                      |                                           |        | U |

c) Enter merchant details such as company name, owner's name, identification number and etc.

| Account Information            |   |  |
|--------------------------------|---|--|
| Company Name (*)               |   |  |
| First Name                     |   |  |
| Last Name                      |   |  |
| NRIC / MyKAD / Passport Number |   |  |
| Phone Number, eg. 012)         |   |  |
| Address line 1                 |   |  |
| Address line 2 (*)             |   |  |
| Postal / Zip Code              |   |  |
| City                           |   |  |
| Malaysia                       | • |  |

d) Read the terms and conditions, tick on all the boxes and click "Continue"

| FOR MERCHANTS SUBSCRIBING TO THE                                                                                                    | SERVICES OF PAYHALAL                                                                                                    |
|----------------------------------------------------------------------------------------------------|----------------------------------------------------------------------------------------------------|
| Welcome to PayHalal.<br>The terms and conditions ("T&C") set out belo<br>under the Malaysian law) or authorised persor<br>PayHala's platform. Merchants are advised to                                                                                                    | v is a contract between the Merchant and PayHalal and it governs any merchant (who has the legal capacity to enter into contract<br>/corporate representatives of a registered company subscribing to the Services ("Merchant") use of the Merchant Account on<br>read the T&C cortilly before agricing to the TSC as it affects their rights and fabrilities under the Makayian law. |
| Enclosed below are the T&C.<br>1. DEFINITIONS<br>1.1 "Confidential Information" means any confidential the other under this T&C that is marked confidential the other under this T&C that is marked confidential the other under the T&C that is marked confidential the other under the T&C that is marked confidential the other under the T&C that is marked confidential the other under the T&C that is marked confidential the other under the T&C that is marked confidential the other under the the the the the the the the the the | dential, trade secret or proprietary information (which may be business, financial or technical information) disclosed by one party to<br>ential or il disclosed orally designated as confidential at the time of disclosure or that should be reasonably understood to be                                                                                                    |
| confidential. All source code and the terms of<br>1.2 "Financial Institution" means banks or finau<br>Merchant Accounts and payment authorization<br>1.3 "Financial Processor" means an entity with                                                                                                    | hia TAS will be considered Confidential Information.<br>Icial institutions having business relationships with one or more Financial Processors that have agreed to evaluate and provide<br>services to merchants.<br>which Pay-hala has established a relationship that performs the back-end authorization and processing of Transactions between                                    |
| 1.4 "Merchant's Financial maticulon and any m<br>1.4 "Merchant Account" means PayHalai's onl<br>1.5 "PDPA 2010" means the Personal Data Pr<br>1.6 "PayHalai Intellectual Pronesty Richts" me                                                                                                    | rg party a manaeu manusin.<br>ne account management lools for Merchant to use the Services.<br>Salection Act 2010 and includes all amendments in relation to it.<br>and all roht tills and interest in act to all. If includent and unonclutered trademarks, service marks and loons: III) natents, natent                                                                            |
| I understand and agree to t                                                                                                    | he Terms and Conditions and the Privacy Policy of PayHalal.                                                                                                    |
| I agree to use PayHalal n                                                                                                    | nerchant account to sell ONLY Halal or deemed Halal products or services in                                                                                                    |
|                                                                                                    | sing out of my breach of this agreement or the violations of any provisions of law in                                                                                                    |
| by third party due to or an<br>connection with the transa                                                                                                    | tions contemplated under this agreement.                                                                                                    |
| by third party due to or ar<br>connection with the transa                                                                                                    | tions contemplated under this agreement.                                                                                                    |

e) The merchant account is now created, with a verification link being sent to the email provided. The merchant must log in to the registered email and click on the activation link.

| no reeply@payhalal.my <u>via</u> sendgrid.mt <u>via</u> S15 PM (1 mitor and 2 <u>mitor</u> <b>via via v</b>                                                                                                    | [PayHalal] Email Verification 🔉                         | Inbox x                                                                                                    |                        |   | ē | Ø |
|----------------------------------------------------------------------------------------------------|---------------------------------------------------------|----------------------------------------------------------------------------------------------------|------------------------|---|---|---|
| With the second second seco | no-reply@payhalal.my <u>via</u> sendgrid.net<br>to me ↓ |                                                                                                    | 5:15 PM (1 minute ago) | ☆ | * | : |
| With the end of the second of the second  |                                                         |                                                                                                    |                        |   |   |   |
| Thank you for signing up with PayHalal.         Please click on the link below to verify your email address:         https://payhalal.my/activate/c0421b042507b51c120a737c165ed30b         If you have any issues confirming your email we will be happy to help you.         You can contact us on salam@payhalal.my.         Salam,         PayHalal Team.                                                                                                    |                                                         | PayHalal<br>PayHalal                                                                                                    |                        |   |   |   |
| Please click on the link below to verify your email address:         https://payhalal.my/activate/c0421bd42507b51c120a737c165ed30b         If you have any issues confirming your email we will be happy to help you.         You can contact us on salam@payhalal.my.         Salam,         PayHalal Team.                                                                                                    |                                                         | Thank you for signing up with PayHalal.                                                                                        |                        |   |   |   |
| https://payhalal.my/activate/c0421bd42507b51c120a737c165ed30b<br>If you have any issues confirming your email we will be happy to help you.<br>You can contact us on <u>salam@payhalal.my</u> .<br>Salam,<br>PayHalal Team.                                                                                                    |                                                         | Please click on the link below to verify your email address:                                                                   |                        |   |   |   |
| If you have any issues confirming your email we will be happy to help you.<br>You can contact us on <u>salam@payhalal.my</u> .<br>Salam,<br>PayHalal Team.                                                                                                    |                                                         | https://payhalal.my/activate/c0421bd42507b51c120a737c165ed30b                                                                  |                        |   |   |   |
| Salam,<br>PayHalal Team.                                                                                                    |                                                         | If you have any issues confirming your email we will be happy to help you.<br>You can contact us on <u>salam@payhalal.my</u> . |                        |   |   |   |
| PayHalal Team.                                                                                                    |                                                         | Salam,                                                                                                    |                        |   |   |   |
|                                                                                                    |                                                         | PayHalal Team.                                                                                                    |                        |   |   |   |

f) The link redirects to account activation page. Click on "Skip" to proceed with your account activation.

|                              | SHARIAH                             | Our Services 🗸              | About Us 🗸          | Log In |
|------------------------------|-------------------------------------|-----------------------------|---------------------|--------|
| Activate you                 | Account                             |                             |                     |        |
| We will send an Verification | Code to your Phone Number. <b>P</b> | lease verify your phone num | ber and click next. |        |
|                              | Next                                | Skip                        |                     |        |

g) When successful the account is ready for use. Click "Go To Login" to login your new Merchant Account.

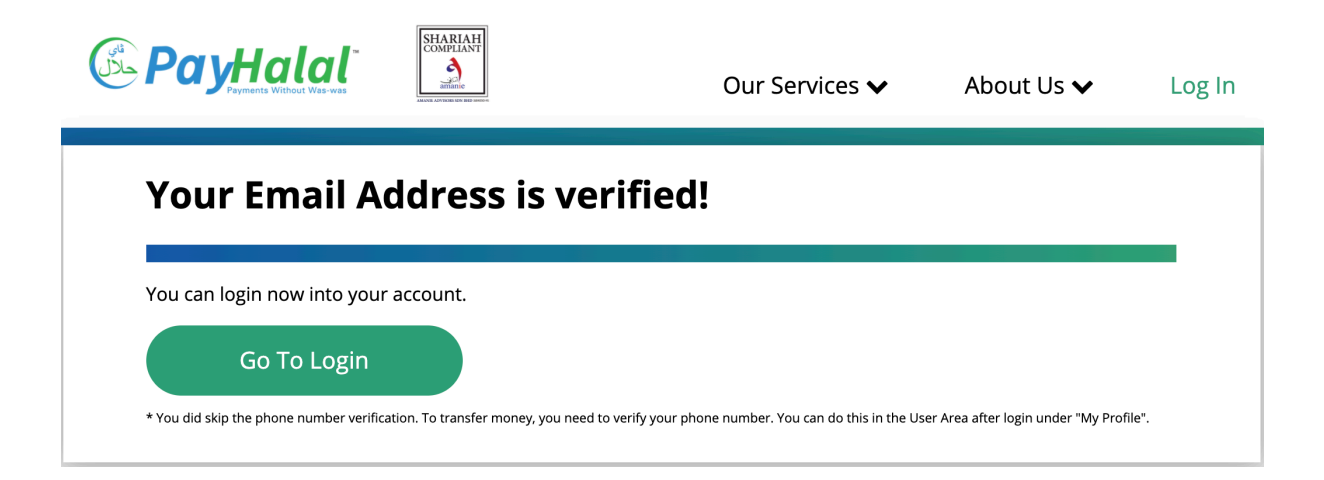